# Керівництво щодо роботи з ПЗ «DiaCard – ЕКГ реєстратор для ПК»

# Зміст

| 1.  | Загал | іьні відомості                                | 2    |
|-----|-------|-----------------------------------------------|------|
| 2.  | Запус | ск програми                                   | 2    |
| 3.  | Голов | зне вікно програми «DiaCard - ЕКГ реєстратор» | 2    |
| 4.  | Вибір | мови інтерфейсу програми                      | 4    |
| 5.  | Підкл | ючення реєстратора за допомогою Bluetooth     | 4    |
| 6.  | Дода  | вання лікаря                                  | 5    |
| 7.  | Дода  | вання пацієнта                                | 7    |
| 8.  | Peect | грація ЕКГ                                    | 8    |
| 9.  | Запис | с ЕКГ на комп'ютер                            | 8    |
| 10. | Заг   | уск на дослідження в режимі Холтер            | 9    |
| 11. | Арх   | ків досліджень                                | 9    |
| 1   | 1.1.  | Перегляд ЕКГ вибраного дослідження            | . 11 |
| 1   | 1.2.  | Написання тексту висновку                     | . 11 |
| 1   | 1.3.  | Пошук досліджень                              | . 12 |
| 1   | 1.4.  | Сортування досліджень                         | . 12 |
| 1   | 1.5.  | Видалення досліджень                          | . 13 |
| 1   | 1.6.  | Друк дослідження                              | . 13 |
| 1   | 1.7.  | Вибір папки з дослідженнями                   | . 14 |
| 1   | 1.8.  | Завантаження записів з пам'яті реєстратора    | . 15 |
| 12. | Пер   | ревірка оновлень                              | . 15 |

#### 1. ЗАГАЛЬНІ ВІДОМОСТІ

«DiaCard - ЕКГ реєстратор» - програма, яка дозволяє підключати реєстратор до персонального комп'ютера за допомогою Bluetooth з'єднання, виводити графіки ЕКГ на екран в режимі реального часу, здійснювати запис ЕКГ на комп'ютер, зберігати ці записи в базі даних, а також записувати карту пацієнта в пам'ять реєстратора перед проведенням холтерівського моніторування.

#### 2. ЗАПУСК ПРОГРАМИ

Щоб запустити програму натисніть двічі на піктограму програми «DiaCard - EKГ реєстратор», розташовану на робочому столі, або натисніть кнопку Пуск > DiaCard - EKГ реєстратор > DiaCard - EKГ реєстратор.

#### 3. ГОЛОВНЕ ВІКНО ПРОГРАМИ «DIACARD - ЕКГ РЕЄСТРАТОР»

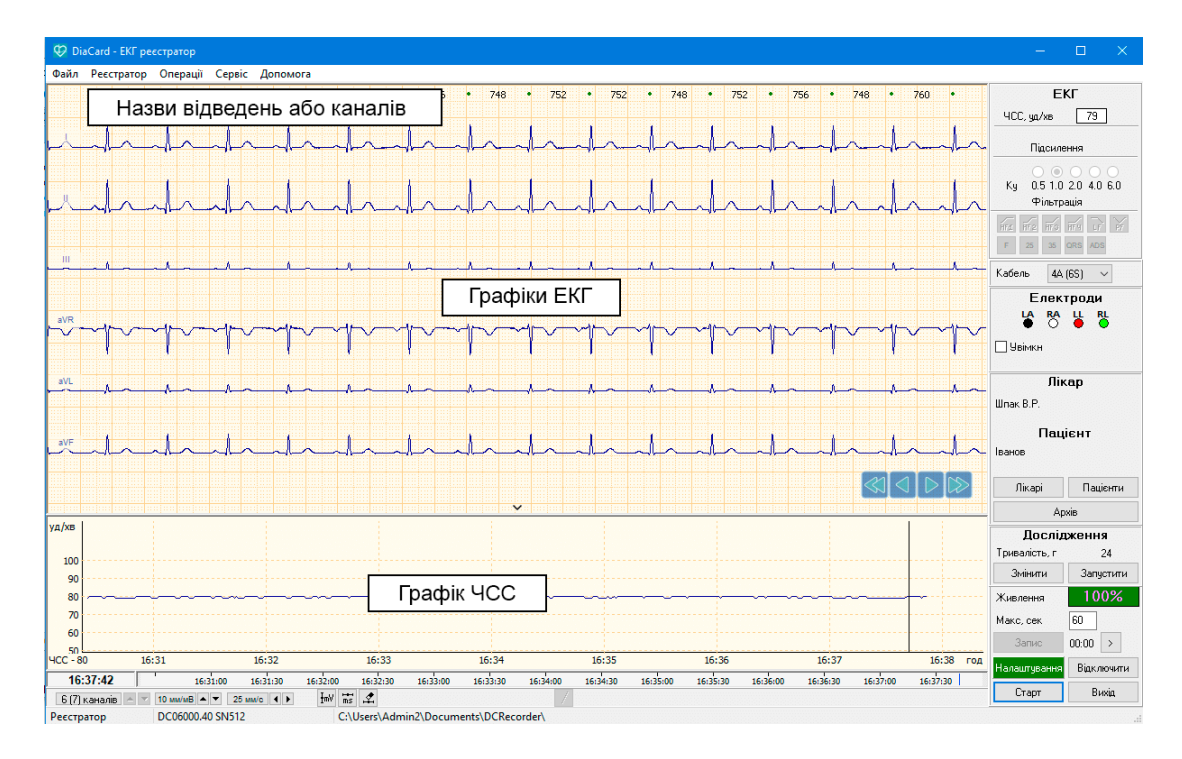

Після запуску програми відображається головне вікно програми:

Опис елементів головного вікна програми:

| Кнопка                                   | Опис                                                                  | Призначення                                          |  |
|------------------------------------------|-----------------------------------------------------------------------|------------------------------------------------------|--|
| ЧСС, уд/хв 80                            | ЧСС в режимі реального<br>часу                                        | Відображення ЧСС реального часу                      |  |
| HF1 HF2 HF3 HF4 LF PF<br>F 25 35 QRS ADS | Кнопки фільтрів ЕКГ                                                   | Увімкнення/вимикання фільтрів<br>ЕКГ                 |  |
| HF1 HF2 HF3 HF4                          | Кнопки фільтрів: ВЧ>0,005<br>Гц, ВЧ>0,01 Гц, ВЧ>0,05<br>Гц, ВЧ>0,1 Гц |                                                      |  |
| PF                                       | Мережевий фільтр 50 Гц                                                |                                                      |  |
| LT.                                      | Фільтр НЧ<100 Гц                                                      |                                                      |  |
| Кабель 5А (7S) 🗸                         | Тип кабелю ЕКГ                                                        | Дозволяє вибрати тип кабелю, тип<br>відведень        |  |
| Електроди<br>LA RA LL RL<br>O O O        | Маркування електродів<br>вибраного кабелю                             | Вказує на назву і кольорове<br>маркування електродів |  |
| 🗌 Увімкн                                 | Увімкнення/вимикання<br>індикації обриву<br>електродів                |                                                      |  |
| <b>Лікар</b><br>Шпак В.Р.                | Відображення імені<br>вибраного лікаря                                |                                                      |  |
| Пацієнт<br>Іванов                        | Відображення імені<br>вибраного пацієнта                              |                                                      |  |
| Лікарі                                   | Кнопка Лікарі                                                         | Дозволяє додати або вибрати<br>лікаря                |  |
| Пацієнти                                 | Кнопка Пацієнти                                                       | Дозволяє вибрати або додати<br>пацієнта              |  |
| Живлення <b>100%</b>                     | Індикатор заряду батареї                                              |                                                      |  |
| Старт                                    | Старт виведення графіків<br>ЕКГ реального часу                        |                                                      |  |

| Кнопка                                                      | Опис                                                                          | Призначення                                                                                                    |
|-------------------------------------------------------------|-------------------------------------------------------------------------------|----------------------------------------------------------------------------------------------------|
| Налаштування                                                | Кнопка Налаштування                                                           | Відображає налаштування з'єднань<br>та список Bluetooth пристроїв                                                                                                    |
| Відключити                                                  | Кнопка Відключити                                                             | Відключення від реєстратора через<br>Bluetooth                                                                                                    |
| Запис 00:00 >                                               | Кнопка Запис, тривалість.<br>Тривалість виконаного<br>запису                  | Кнопка Запис дозволяє запустити<br>запис ЕКГ                                                                                                    |
| Макс, сек 60                                                | Тривалість запису ЕКГ                                                         | Установка тривалості запису ЕКГ<br>на комп'ютер                                                                                                    |
| Вихід                                                       | Кнопка Вихід                                                                  | Вихід з програми                                                                                                    |
| <b>Дослідження</b><br>Тривалість, г 24<br>Змінити Запустити | Задана тривалість<br>дослідження Холтер<br>Кнопка Змінити<br>Кнопка Запустити | Кнопка Змінити дозволяє<br>встановити тривалість дослідження<br>в режимі Холтер<br>Кнопка Запустити дозволяє<br>запустити реєстратор на<br>дослідження в режимі Холтер |

#### 4. ВИБІР МОВИ ІНТЕРФЕЙСУ ПРОГРАМИ

Щоб змінити мову інтерфейсу програми в головному меню виберіть Сервіс > Мова > English, Русский, Українська.

# 5. ПІДКЛЮЧЕННЯ РЕЄСТРАТОРА ЗА ДОПОМОГОЮ BLUETOOTH

В операційній системі Windows 10 додайте реєстратор як пристрій Bluetooth:

- 1. Натисніть значок 🕴.
- 2. У випадаючому меню виберіть **Додавання пристрою Bluetooth**.
- 3. Відкриється вікно Параметри. Виберіть Додавання Bluetooth або іншого пристрою.
- 4. У вікні Додати пристрій виберіть Bluetooth.
- 5. Дочекайтеся виявлення реєстратора за назвою моделі і серійним номером і виберіть його мишею.
- 3 головного меню виберіть Реєстратор > Налаштування або натисніть на кнопку Налаштування.

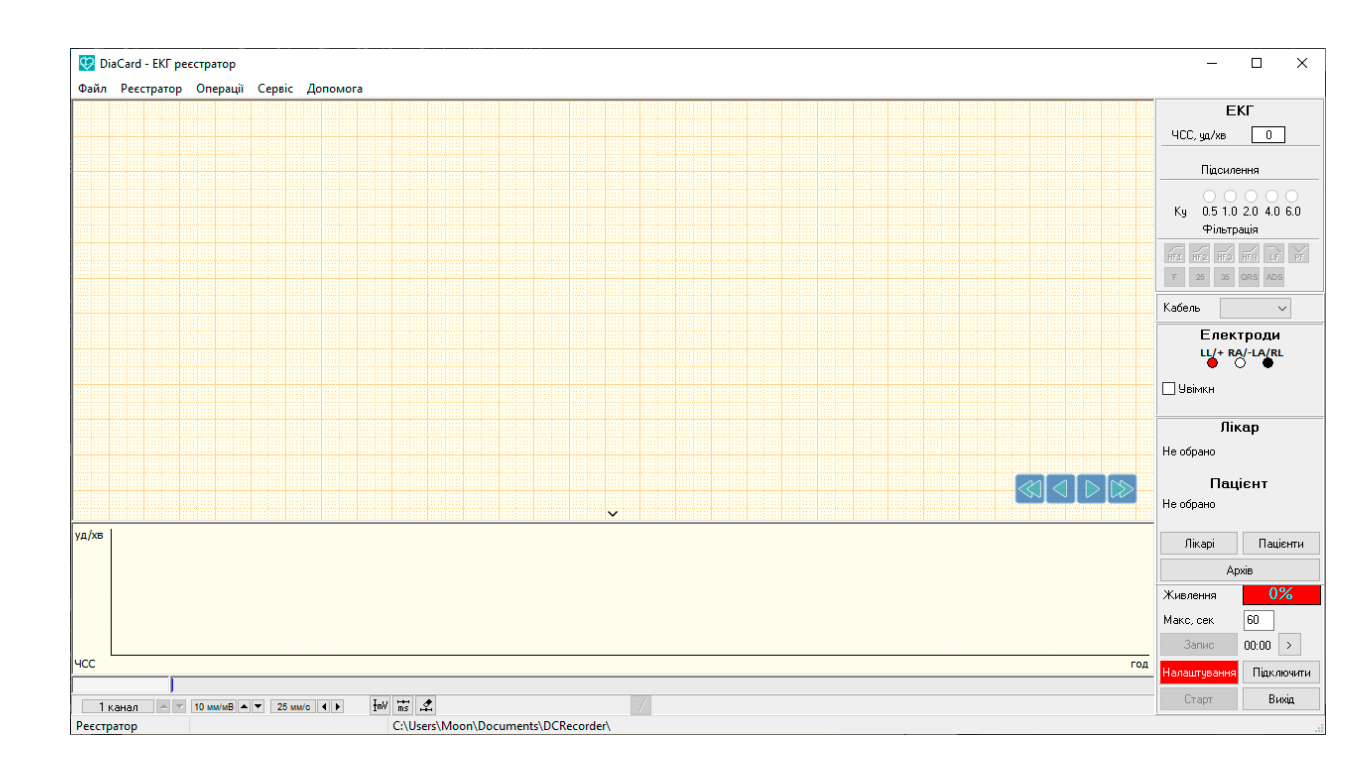

Відобразиться вікно Вибір Приладу.

| Вибір приладу 💦 🔪                          |         |  |
|--------------------------------------------|---------|--|
| Пристрої                                   |         |  |
| Ім'я<br>DC12010_005018<br>DC06000.34_03125 |         |  |
|                                            |         |  |
|                                            |         |  |
| ЧД                                         |         |  |
| 250 Гц 🗸                                   |         |  |
| Підключити                                 | Закрити |  |

- 7. Дочекайтесь появи назви реєстратора в полі Пристрої.
- 8. Виберіть назву реєстратора і натисніть на кнопку Підключити.
- У разі успішного підключення реєстратора індикатори Налаштування і Живлення змінять колір на зелений, у нижній частині вікна відобразиться назва підключеного реєстратора.

#### 6. ДОДАВАННЯ ЛІКАРЯ

 Щоб відкрити вікно, яке дозволяє додати або вибрати лікаря, натисніть на кнопку Лікарі в головному вікні запису ЕКГ або виберіть пункт головного меню Операції > Лікарі.

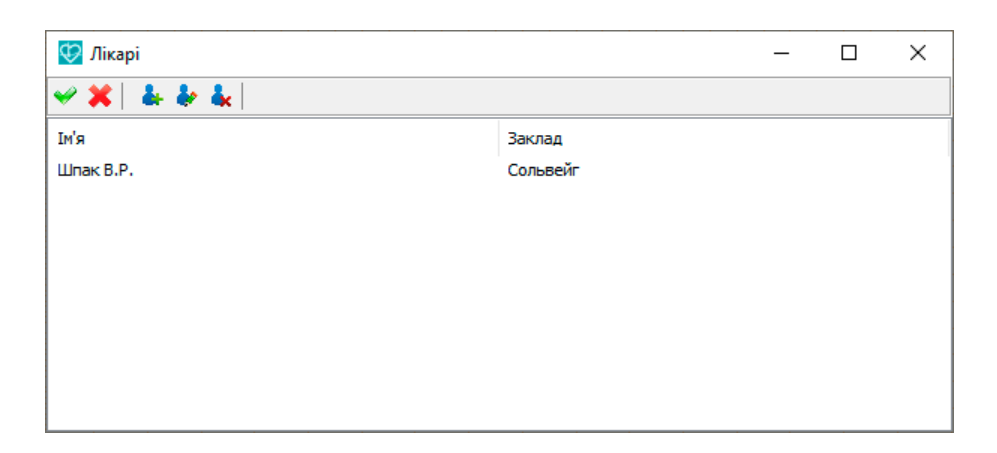

2. Щоб додати лікаря, натисніть на кнопку 🏝, відкриється вікно **Лікар**, в якому введіть дані лікаря, назву лікувального закладу і натисніть **Застосувати**.

| Лікар         | ×                   |
|---------------|---------------------|
| Установа      |                     |
| Прізвище І.Б. |                     |
| Адреса        |                     |
| Телефон       |                     |
| E-mail        |                     |
| WEB           |                     |
|               | Застосувати Закрити |

- 3. Прізвище І.П. лікаря будуть додані в вікно **Лікарі**.
- Щоб вибрати лікаря, який був доданий, виберіть його прізвище в списку і натисніть на кнопку

Опис і призначення кнопок вікна Лікарі наведені в таблиці.

| Кнопка | Призначення                       |
|--------|-----------------------------------|
| *      | Вибір лікаря зі списку            |
| *      | Скасування вибору лікаря          |
| *      | Додавання нового лікаря           |
| *      | Редагування інформації про лікаря |
| *      | Видалення лікаря                  |

# 7. ДОДАВАННЯ ПАЦІЄНТА

 Щоб відкрити вікно, яке дозволяє додати або вибрати пацієнта, натисніть на кнопку Пацієнти в головному вікні запису ЕКГ або виберіть пункт головного меню Операції > Пацієнти.

| 😨 Пацієнти |              |  | × |
|------------|--------------|--|---|
| 🛩 🗶   🕹 🎍  | <b>4</b>     |  |   |
| Ім'я       | Дата народже |  |   |
| Example    | 11.11.1999   |  |   |
| Example    | 11.03.1971   |  |   |
|            |              |  |   |
|            |              |  |   |
|            |              |  |   |
|            |              |  |   |
|            |              |  |   |

2. Щоб додати пацієнта, натисніть на кнопку 🌲, відкриється вікно **Пацієнти**, в якому заповніть дані пацієнта і натисніть **Застосувати**.

| Пацієнт         | ×                   |
|-----------------|---------------------|
| Прізвище І.Б.   | [                   |
| Дата народження | 13.09.2018          |
| Стать           | ~                   |
| ID номер        |                     |
| Зріст, см       | 30 🔺 Вага, кг 1 🖡   |
| Адреса          |                     |
| Телефон         |                     |
| E-mail          |                     |
| Примітка        |                     |
|                 |                     |
|                 |                     |
|                 |                     |
|                 | Застосувати Закрити |

- 3. Прізвище І.П. пацієнта будуть додані в вікно Пацієнти.
- Щоб вибрати доданого пацієнта, виберіть його прізвище в списку і натисніть на кнопку

Опис і призначення кнопок вікна Пацієнти наведені в таблиці.

| Кнопка | Призначення                |
|--------|----------------------------|
| *      | Вибір пацієнта зі списку   |
| ×      | Скасування вибору пацієнта |

| Кнопка | Призначення                         |  |
|--------|-------------------------------------|--|
| *      | Додавання нового пацієнта           |  |
| *      | Редагування інформації про пацієнта |  |
| 4      | Видалення пацієнта                  |  |

# 8. РЕЄСТРАЦІЯ ЕКГ

Реєстрація ЕКГ - виведення на екран ЕКГ в режимі реального часу..

1. Виберіть тип кабелю за допомогою списку Кабель.

2. Натисніть **Старт**, на екрані буде відображатися ЕКГ в режимі реального часу. Протягом часу виведення ЕКГ на екран в реальному часі визначаються мітки RRінтервалів, визначається і будується графік ЧСС, в цей час можна вмикати / вимикати фільтри.

- 3. Щоб зупинити реєстрацію ЕКГ натисніть на кнопку Стоп.
  - У разі потреби можна змінити масштаб ЕКГ за амплітудою за допомогою кнопок
    10 мм/мВ • .
  - Вибрати швидкість розгортки за допомогою кнопок 25 мм/с ().
  - Вибрати кількість каналів, які відображаються на екрані за допомогою кнопок 6(7) каналів — У.

#### 9. ЗАПИС ЕКГ НА КОМП'ЮТЕР

- 1. Щоб здійснити запис ЕКГ на комп'ютер спочатку натисніть на кнопку **Старт** для виведення ЕКГ на екран в режимі реального часу.
- 2. В поле **Макс, сек** встановлена тривалість запису, при необхідності її можна змінити.
- 3. Щоб запустити запис ЕКГ натисніть кнопку Запис.

- 4. Щоб зупинити запис ЕКГ передчасно натисніть на кнопку **Стоп** або дочекайтеся завершення заданого часу.
  - Щоб виконати вимірювання ЕКГ за часом і амплітудою скористайтеся

кнопками 🔤 🛣

5. Фрагмент ЕКГ зберігається в базі даних Архів.

#### 10. ЗАПУСК НА ДОСЛІДЖЕННЯ В РЕЖИМІ ХОЛТЕР

Якщо підключений реєстратор має підтримку режиму **Холтер**, то буде доступна панель **Дослідження**.

| Дослідження      |           |  |
|------------------|-----------|--|
| Тривалість, г 24 |           |  |
| Змінити          | Запустити |  |

За допомогою кнопки **Змінити** можна задати тривалість холтерівського дослідження.

Щоб запустити реєстратор на дослідження Холтер натисніть на кнопку Запустити.

# 11. АРХІВ ДОСЛІДЖЕНЬ

Записані фрагменти ЕКГ зберігаються в базі даних Архів.

Щоб відкрити Архів досліджень, виберіть у головному меню пункт **Операції > Архів** або натисніть на кнопку **Архів**. Відображається вікно **Архів**.

Вікно Архів дозволяє знайти дослідження, переглянути запис ЕКГ, виконати необхідні вимірювання, набрати текст висновку і роздрукувати фрагмент ЕКГ.

Під час вибору запису в списку досліджень, нижче відображається ЕКГ обраного пацієнта. У цьому ж вікні можна виконувати перегляд і вимірювання ЕКГ. Щоб завантажити дослідження в головне вікно «DiaCard - ЕКГ реєстратор» двічі натисніть мишею на обраному запису в списку досліджень. Вікно Архів закривається, а обраний запис завантажується в головне вікно «DiaCard - ЕКГ реєстратор».

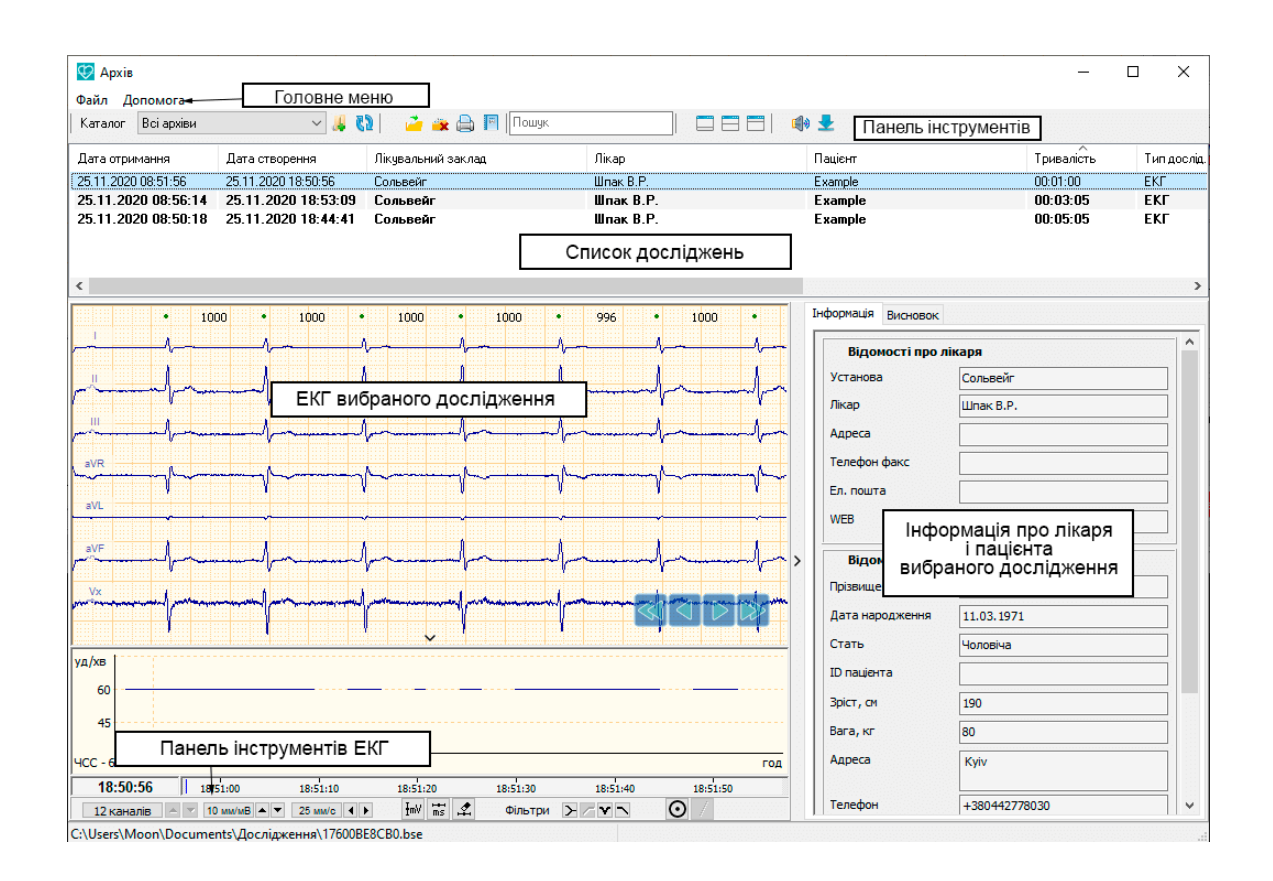

#### Опис кнопок панелі інструментів вікна Архів.

| Назва кнопки                | Елемент      | Призначення                                                                                                    |
|-----------------------------|--------------|----------------------------------------------------------------------------------------------------|
| Каталог                     | Всі архіви 💌 | Вибір назви шляху до досліджень зі списку                                                                                                    |
| Видалити, <del></del>       | <b>**</b>    | Видалення вибраного дослідження                                                                                                    |
| Шлях                        | 38           | Відкриває вікно Менеджер архівів, в якому можна додати новий<br>шлях до досліджень, видалити шлях, вибрати потрібний шлях                                            |
| Показати<br>інформацію      | <b>&gt;</b>  | Відображення панелі з даними лікаря (відправника) і пацієнта, поля введення ув'язнення                                                                               |
| Сигнал<br>сповіщення        | <b>E</b> Ø0  | Увімкнення / вимкнення звукових повідомлень                                                                                                    |
| Звіт                        | 1            | Експорт списку досліджень за період в Excel                                                                                                    |
| Масштаб. ЕКГ                | 10 мм/мВ 🔺 💌 | Кнопки для зміни масштабу ЕКГ за амплітудою                                                                                                    |
| Швидкість                   | 25 мм/с ┥ 🕨  | Кнопки для зміни швидкості розгортки                                                                                                    |
| Фільтри                     | DZVD         | Увімкнення / вимкнення фільтрів. Кнопки зліва направо:<br>відновлення ізолінії, високочастотний фільтр 0,05Гц, мережевий<br>фільтр 50Гц, низькочастотний фільтр 75Гц |
| Пошук                       |              | Поле введення для пошуку дослідження за прізвищем пацієнта                                                                                                    |
| Зменшити вікно<br>перегляду |              | Зменшення вікна перегляду ЕКГ                                                                                                    |
| Відновити розміри           |              | Відновлення початкового розміру вікна                                                                                                    |

| Назва кнопки                 | Елемент | Призначення                   |
|------------------------------|---------|-------------------------------|
| Збільшити вікно<br>перегляду |         | Увеличение окна просмотра ЭКГ |

#### 11.1. ПЕРЕГЛЯД ЕКГ ВИБРАНОГО ДОСЛІДЖЕННЯ

В окне Архив одним щелчком мыши выберите нужную запись в списке исследований, при этом внизу в области просмотра ЭКГ отображается ЭКГ выбранного пациента.

При виборі нового дослідження шрифт цього рядка запису стає нежирним, також змінюється статус дослідження на «Переглянутий».

В області перегляду ЕКГ можна гортати кардіограму, здійснювати вимірювання інтервалів часу, амплітуди, змінювати масштаб ЕКГ.

Для гортання ЕКГ вперед / назад скористайтеся кнопками 🖾 🔍 ▷ 🖾

Під ЕКГ знаходиться шкала часу, натиснувши на ній мишею, можна перейти до відповідного інтервалу ЕКГ.

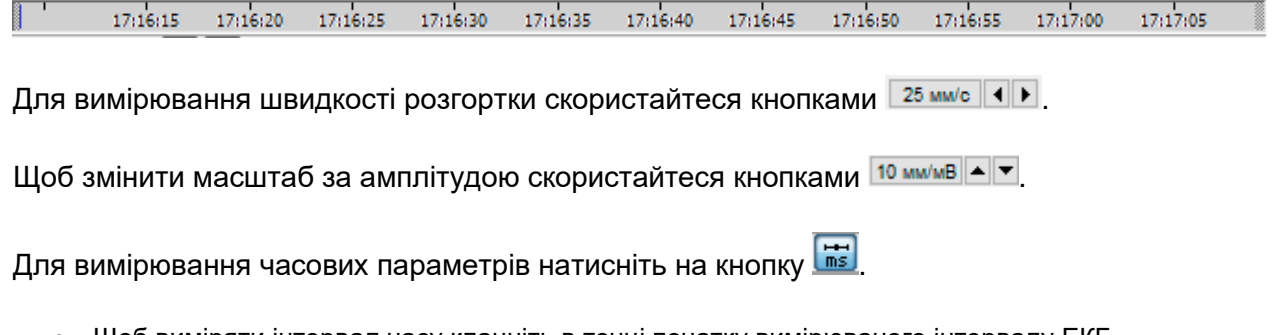

- Щоб виміряти інтервал часу клацніть в точці початку вимірюваного інтервалу ЕКГ.
- Не відпускаючи ліву кнопку миші перемістіть курсор миші до кінцевої точки вимірюваного інтервалу.
- З'явиться маркер зі значенням в мілісекундах.

Для вимірювання амплітуди натисніть на кнопку 🞰.

- Щоб виміряти амплітудний параметр клацніть в нижній точці кривої ЕКГ.
- Не відпускаючи ліву кнопку миші перемістіть курсор миші до верхньої точки на кривій ЕКГ.
- З'явиться маркер зі значенням в мілівольтах.

#### 11.2. НАПИСАННЯ ТЕКСТУ ВИСНОВКУ

- Виберіть вкладку Висновок;
- Наберіть текст у Полі введення;

• Натисніть Зберегти, щоб зберегти текст висновку.

| Поле, в якому відобра<br>надіслані висновки, д | ажаються<br>ата і час |
|------------------------------------------------|-----------------------|
| Оле введення                                   |                       |
| Поле для введення те<br>висновку               | эксту                 |
|                                                |                       |
|                                                |                       |
|                                                |                       |

## 11.3. ПОШУК ДОСЛІДЖЕНЬ

У програмі доступна функція пошуку досліджень за прізвищем пацієнта.

Щоб знайти потрібне дослідження наберіть прізвище або частину прізвища пацієнта в полі **Пошук**. У таблиці списку досліджень будуть відображатися записи, що задовольняють умовам пошуку.

| 😳 Архів             |                     |                    |           |         | _          |     | ×        |
|---------------------|---------------------|--------------------|-----------|---------|------------|-----|----------|
| Файл Допомога       |                     | _                  |           |         |            |     |          |
| Каталог Всі архіви  | ~ 🚜 🕻               | 2   🗳 🛥 🚔 🗉 (Unal  |           | 0 🛃     |            |     |          |
| Дата отримання      | Дата створення      | Лікувальний заклад | Лікар     | Пацієнт | Тривалість | Тиг | пдослід. |
| 25.11.2020 08:51:56 | 25.11.2020 18:50:56 | Сольвейг           | Шпак В.Р. | Example | 00:01:00   | EKI | ī        |
| 25.11.2020 08:56:14 | 25.11.2020 18:53:09 | Сольвейг           | Шпак В.Р. | Example | 00:03:05   | EK  | Г        |
| 25.11.2020 08:50:18 | 25.11.2020 18:44:41 | Сольвейг           | Шпак В.Р. | Example | 00:05:05   | EK  | г        |
|                     |                     |                    |           |         |            |     |          |

#### 11.4. СОРТУВАННЯ ДОСЛІДЖЕНЬ

Заголовки колонок таблиці Список досліджень дозволяють здійснювати сортування записів в порядку зростання або спадання за обраною колонкою.

За замовчуванням, записи досліджень відсортовані за датою та часом. Верхній запис має найближчу за часом дату, а нижній запис має найвіддаленішу дату і час.

Щоб змінити порядок сортування натисніть мишею на потрібній назві колонки. Повторне натискання змінить сортування записів в зворотному порядку.

| 😳 Архів             |                     |                    |           |           | _          |    | ×         |
|---------------------|---------------------|--------------------|-----------|-----------|------------|----|-----------|
| Файл Допомога       |                     |                    |           |           |            |    |           |
| Каталог Всі архіви  | ~ 📕 🗸               | 2   🦾 🛥 🖨 📃        |           | = =   🏟 ځ |            |    |           |
| Дата отримання      | Дата створення      | Лікувальний заклад | Лікар     | Пацієнт   | Тривалість | Ти | ип дослід |
| 25.11.2020 08:51:56 | 25.11.2020 18:50:56 | Сольвейг           | Шпак В.Р. | Example   | 00:01:00   | EK | ſ         |
| 25.11.2020 08:56:14 | 25.11.2020 18:53:09 | Сольвейг           | Шпак В.Р. | Example   | 00:03:05   | EK | KΓ        |
| 25.11.2020 08:50:18 | 25.11.2020 18:44:41 | Сольвейг           | Шпак В.Р. | Example   | 00:05:05   | EK | KΓ        |
|                     |                     |                    |           |           |            |    |           |

11.5. ВИДАЛЕННЯ ДОСЛІДЖЕНЬ

Щоб видалити дослідження з архіву, виберіть його в списку і натисніть на кнопку 革

Файл дослідження буде видалений.

| 😳 Архів             |                     |                    |           |           | _          |             |
|---------------------|---------------------|--------------------|-----------|-----------|------------|-------------|
| Файл Допомога       |                     |                    |           |           |            |             |
| Каталог Всі архіви  | v 🕌 🏅               | ) i 🔑 🔫 🖨 🔲        |           | 3 🗂   🏟 ځ |            |             |
| Дата отримання      | Дата створення      | Лікувальний заклад | Лікар     | Пацієнт   | Тривалість | Тип дослід. |
| 25.11.2020 08:56:14 | 25.11.2020 18:53:09 | Сольвейг           | Шпак В.Р. | Example   | 00:03:05   | ЕКГ         |
| 25.11.2020 08:51:56 | 25.11.2020 18:50:56 | Сольвейг           | Шпак В.Р. | Example   | 00:01:00   | ЕКГ         |
| 25.11.2020 08:50:18 | 25.11.2020 18:44:41 | Сольвейг           | Шпак В.Р. | Example   | 00:05:05   | ЕКГ         |

# 11.6. ДРУК ДОСЛІДЖЕННЯ

Щоб роздрукувати фрагмент ЕКГ виберіть його в списку досліджень і натисніть на кнопку , розташовану на панелі інструментів, або виберіть з головного меню пункт Файл > Друк.

Відкриється вікно Попередній перегляд.

| Попередній | і перегляд                     |     |        |                |               |      |    |          |        |          |                   |       |             |                   |                   |            |          |   |   | —            |       | × |
|------------|--------------------------------|-----|--------|----------------|---------------|------|----|----------|--------|----------|-------------------|-------|-------------|-------------------|-------------------|------------|----------|---|---|--------------|-------|---|
| 🗎 Друк     | Масштаб, мм/мВ                 | 10  | $\sim$ | Швидк          | ість, мм/се   | к 50 | `` | ~        | 🗹 Інфо | ормаціі  | йний б            | лок   |             | почат             | ку заг            | пису       |          |   | Т | ривалість, о | ек 63 | ~ |
|            | Лікар:<br>Клініка:<br>09:40:36 |     |        |                |               |      |    |          |        | Па<br>Да | іцієнт:<br>та заг | пису: | Sim<br>26.1 | ion Fla<br>10.202 | itchei<br>10 09:4 | r<br>40:33 | }        |   |   | _            |       | ^ |
|            |                                |     |        |                |               |      |    |          |        |          |                   |       |             |                   |                   |            |          |   |   |              |       |   |
|            |                                |     |        | <del></del> /L |               |      |    | <u>_</u> | _^     |          | * ***             |       |             |                   |                   |            | <u>}</u> |   |   | ***          |       |   |
|            |                                | L.  |        | ╾              |               |      | ~  | <u> </u> |        |          |                   | 1     |             | <u> </u>          |                   | ~          | l_       | _ |   |              |       |   |
|            |                                |     |        | . ^            |               |      |    | ٨        |        |          |                   | A     |             |                   |                   |            | <u>^</u> |   |   |              |       | L |
|            |                                | WR_ |        | ~~\}           | $\overline{}$ |      |    | -p-      | Ň      |          |                   |       |             | /                 |                   |            | 1~       |   |   |              |       | L |
|            |                                |     |        | h h            |               |      |    | V        |        |          |                   |       |             |                   |                   |            |          |   |   |              |       | ~ |

Щоб роздрукувати дослідження натисніть на кнопку Друк.

| Елемент                 | Призначення                                                               |
|-------------------------|---------------------------------------------------------------------------|
| 🕒 Друк                  | Запуск друку на принтер                                                   |
| Масштаб, мм/мВ 🛛 10 🗸 🗸 | Вибір масштабу ЕКГ за амплітудою                                          |
| Швидкість, мм/сек 50 ∨  | Вибір швидкості розгортки ЕКГ                                             |
| 🗹 Інформаційний блок    | Увімкнення / вимикання шапки звіту                                        |
| 🖂 З початку запису      | Вибір початку фрагмента для друку: з початку запису або з позиції курсора |
| Тривалість, сек 31,5 🗸  | Вибір тривалості фрагмента, що друкується                                 |

# 11.7. ВИБІР ПАПКИ З ДОСЛІДЖЕННЯМИ

В Архіві реалізована можливість додати папку з дослідженнями на локальному диску комп'ютера або на зовнішньому носії. Для цього необхідно вказати шлях до папки з дослідженнями.

1. Натисніть на кнопку 🚜 для відображення вікна Менеджер архівів.

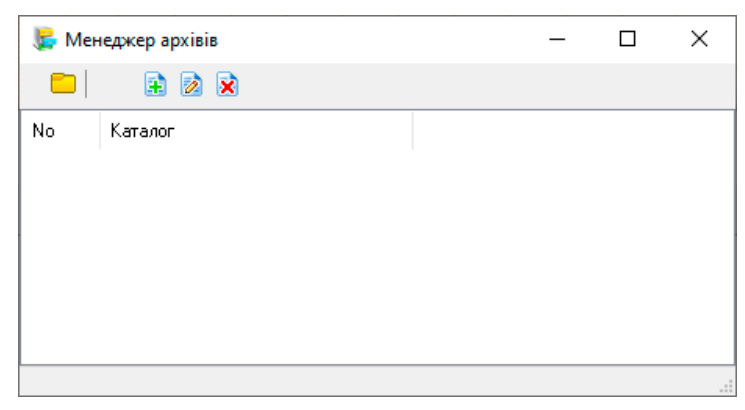

2. Натисніть на кнопку 🗟, відкриється вікно **Вибір папки**. В цьому вікні виберіть папку з дослідженнями і натисніть на кнопку **Вибір папки**.

| Вибір папки                                                                                                    |                    |         |             |             | ×      |
|----------------------------------------------------------------------------------------------------|--------------------|---------|-------------|-------------|--------|
| $\leftarrow$ $\rightarrow$ $\checkmark$ $\uparrow$ 📙 $\Rightarrow$ Цей ПК $\Rightarrow$ Документи $\Rightarrow$ Дослідження | ~                  | ō       | , Пошук:    | Дослідження |        |
| Упорядкувати 🔻 Створити папку                                                                                               |                    |         |             |             | ?      |
| Швидкий доступ                                                                                                    | Дата змін          | ення    | Тип         |             | Розмір |
| Робочий стіл *                                                                                                    | Пошук не дав резул | ътатів. |             |             |        |
| 🕂 Завантаженн 🖈                                                                                                    |                    |         |             |             |        |
| 🗎 Документи 🖈                                                                                                    |                    |         |             |             |        |
| 📰 Зображення 🖈                                                                                                    |                    |         |             |             |        |
| DCrecorder_EN                                                                                                    |                    |         |             |             |        |
| DCrecorder_RU                                                                                                    |                    |         |             |             |        |
| DCrecorder_UK                                                                                                    |                    |         |             |             |        |
| 🕳 Локальний дису 🧹 <                                                                                                    |                    |         |             |             | >      |
| Папка: Дослідження                                                                                                    |                    |         |             |             |        |
|                                                                                                    |                    |         | Вибір папки | Скасув      | ати    |

- 3. В полі Каталог буде додано новий шлях до папки з дослідженнями.
- 4. Натисніть мишею двічі по шляху щоб його вибрати.

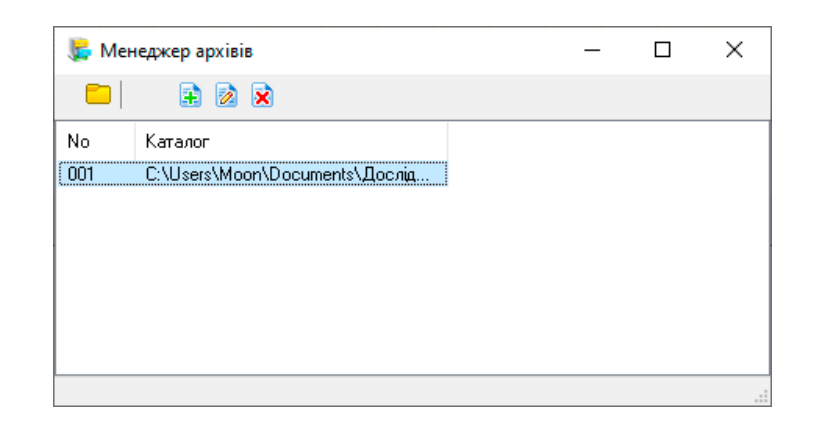

- 5. Також, у разі потреби, можна змінити шлях до папки за допомогою кнопки 📝.
- 6. За допомогою кнопки 🔀 можна видалити доданий раніше шлях.

#### 11.8. ЗАВАНТАЖЕННЯ ЗАПИСІВ З ПАМ'ЯТІ РЕЄСТРАТОРА

Щоб завантажити записи (фрагменти ЕКГ) з пам'яті реєстратора на комп'ютер,

підключіть реєстратор до комп'ютера через USB кабель і натисніть на кнопку ች. Завантажені записи будуть додані до списку досліджень.

Ця функція доступна тільки для реєстраторів серії 6000 із вбудованою флеш пам'яттю і USB інтерфейсом.

# 12. ПЕРЕВІРКА ОНОВЛЕНЬ

Оновлення програми може здійснюватися через Інтернет в автоматичному режимі або за вибором користувача за допомогою відповідної команди.

Перевірку оновлень можна викликати за допомогою команди **Допомога** > **Перевірити оновлення**.

Якщо буде доступна нова версія, то з'явиться повідомлення, в якому буде запропоновано виконати оновлення програми.

Після вибору кнопки Так здійснюється автоматичне оновлення програми.

Якщо після останнього оновлення пройшло більше тижня, то при черговому запуску програми автоматично перевіряється наявність оновлень в Інтернеті.

У разі якщо буде доступна новіша версія, ніж встановлена, з'явиться повідомлення: «Доступна нова версія. Ви хочете завантажити? ». Натисніть **Так** для оновлення програми або **Ні**, якщо ви не згодні оновлювати. Після вибору **Так** буде запущений майстер оновлення, дотримуйтесь його вказівок щоб провести оновлення програми.